CCPP Training College Park, MD, March 12-13, 2019

#### Using GitHub with CCPP

Laurie Carson Global Model Test Bed

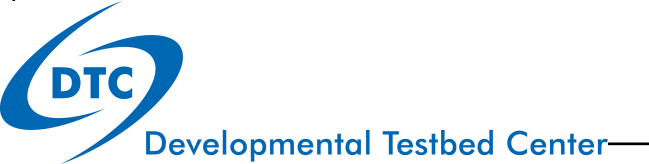

## Using GitHub with CCPP

- Overview (brief!) of git and GitHub
- Overview of GitHub workflow
- Code repositories and how to get the code

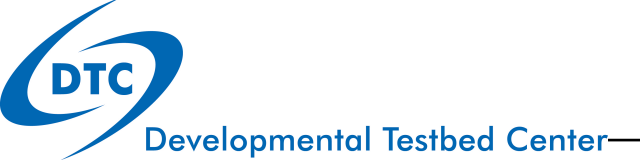

### git: distributed version control systems

• This presentation (slides, and recorded video) has a nice history and background of VCS systems!

https://www2.cisl.ucar.edu/user-support/training/library/usinggit-centralized-and-distributed-version-control-workflows

- All developers have a local copy of the entire project
- Everyone can work at their own pace and merge with the authoritative repository when convenient
- There are many web-based git repository hosts available:
  - GitHub.com
  - Vlab.ncep.noaa.gov
  - Bitbucket.org

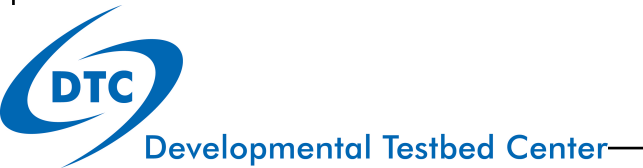

## **GitHub** features

- Organizations and individuals can manage and host repositories
- Public and private repositories
- Many add-on software engineering tools available
- NCAR provides a GitHub organizational space
  - Public and private repositories
  - NOAA-EMC, NOAA-GFDL, others also
- Individuals can create repositories
  - Free accounts can only create public repos
- Individual accounts can fork private repositories (to which they have access) and those retain the private status
- These features support a "forking" workflow

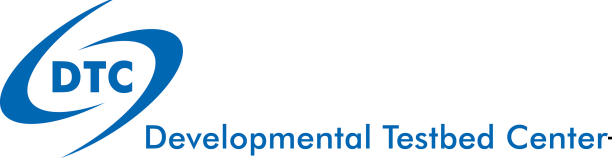

## GitHub forking workflow

- CCPP is currently using a git forking workflow for the various code repositories
  - The GitHub forking workflow relies on forks (personal copies) of the shared repositories on GitHub.
  - These forks need to be created only once, and only for repositories that users will contribute changes to.
  - The use of forks and PRs (pull requests) are slightly different than the Vlab workflow but many of the concepts are similar.
- Additional resources:
  - <u>https://www.atlassian.com/git/tutorials/comparing-workflows/forking-workflow</u>
  - https://guides.github.com/activities/forking/

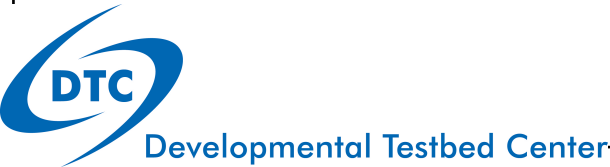

## GitHub forking workflow

Basic steps

- 1. Clone the authoritative repository locally
- 2. Create a local branch, add development, complete testing
  - 1. First time only: create your personal fork
- 3. Push local branch to your personal fork
- 4. Open a PR (pull request) to request a code review and merge with the authoritative repository

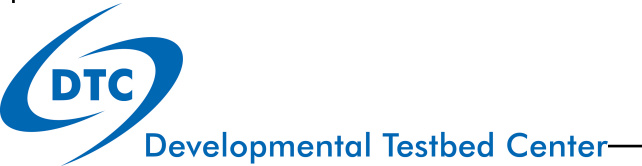

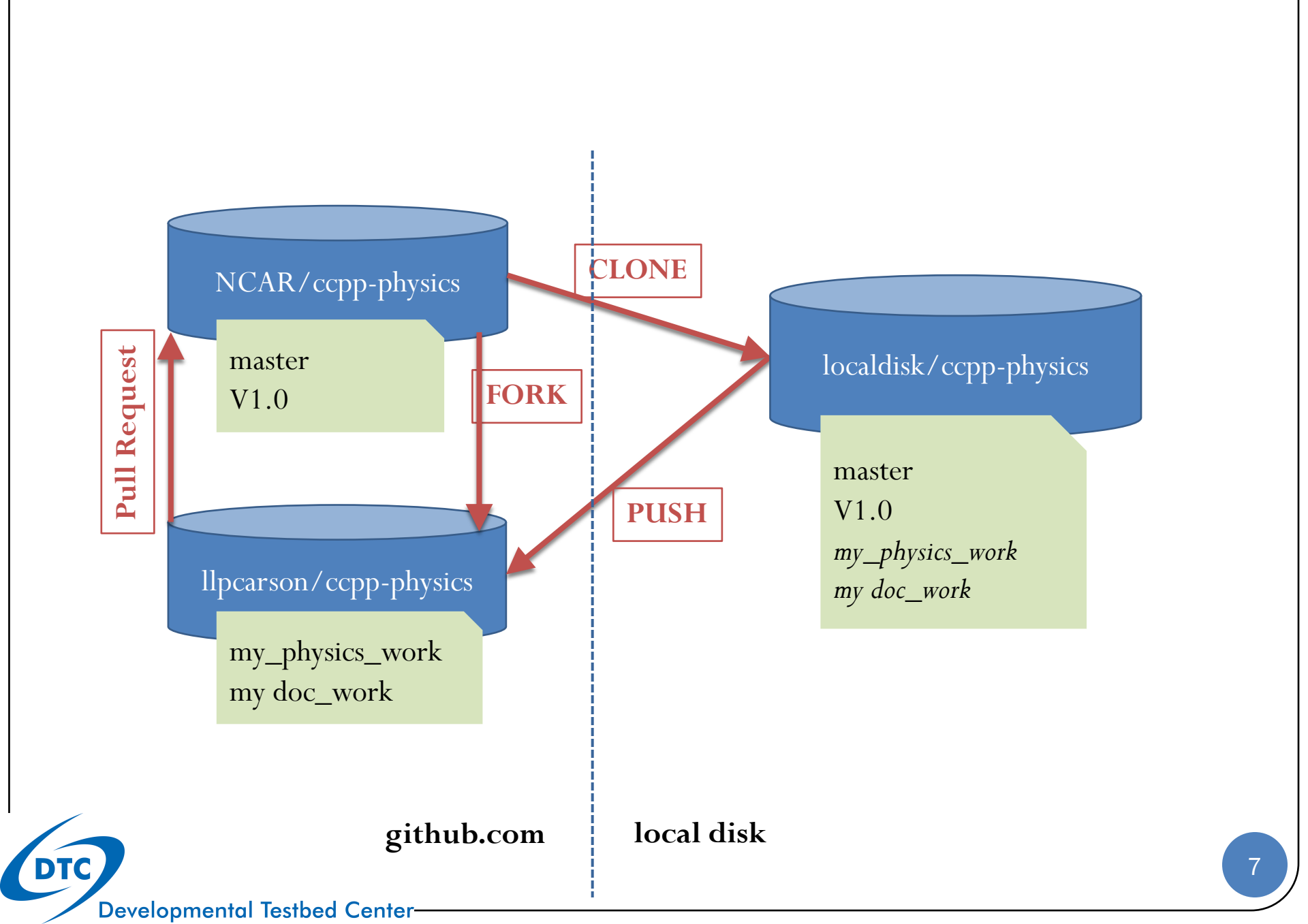

# 1. Clone the authoritative repository locally

- Clone a working copy of the authoritative repository on disk: NEMSfv3gfs
  - This command creates a local cloned repository, checks out the branch named gmtb/ccpp, and recursively checks out the related submodules

% git clone –recursive -b gmtb/ccpp https://github.com/NCAR/NEMSfv3gfs

RENAME the git remote from "origin" to "upstream"
% git remote rename origin upstream

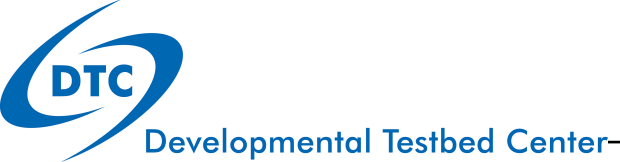

## 1.A git submodules

- Submodules are a mechanism in git repositories to provide a link or connection to another repository
- Submodules are configured using the "git submodule" command, i.e.
  - git submodule init
  - git submodule update
  - git submodule add
- The linked repositories are listed in .gitmodules

```
[submodule "FV3"]

path = FV3

url = https://github.com/NCAR/FV3

[submodule "NEMS"]

path = NEMS

url = <u>https://github.com/NCAR/NEMS</u>
```

- Submodule repositories can also have submodules (recursive!)
- git subtrees are different 😳

## **1.B** github authentication

- For private repositories, github.com will ask for authentication (username and password) to access the repository
- You may optionally configure SSH keys
  - From the upper-right user icon, select "settings"\*
  - Select "SSH and PGP keys"
  - Follow the instructions here:

https://help.github.com/en/articles/connecting-to-github-with-ssh

\*There are many other useful settings here, including notifications, look around!

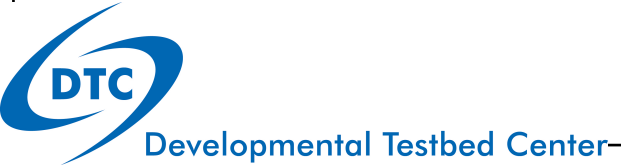

2. Create a local branch, add development, complete testing

#### % git checkout -b my\_physics\_work

- The "-b" makes a new branch for you. It will be a copy of the branch you are currently viewing (gmtb/ccpp)
- Use the usual git commands to add and commit

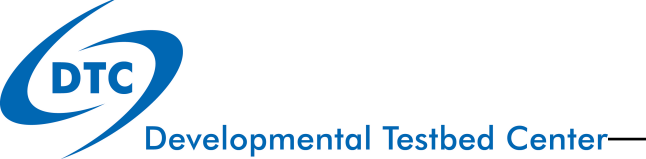

#### 3. Push local branch to your personal fork **%** Fork NCAR / ccpp-physics 2 O Unwatch ▼ 18 ★ Star 16 <> Code (!) Issues (17) 1 Pull requests 3 Projects 0 🗉 Wiki Insights Settings

GFS physics for CCPP

Manage topics

- Create a personal fork if you have not already done so!
- In your local repository on your local disk, add a remote called "origin" pointing to your local fork, and update (to check that the remote is configured correctly)
- % git remote add origin <u>https://github.com/YOUR\_GITHUB\_USER/ccpp-physics</u>
- % git remote update
- Then, push your local branch to your fork:

% git push origin my\_physics\_work[:my\_physics\_work]

Edit

## 4. Open a PR (pull request)

#### • Open a PR (pull request) to request a code review and merge

| V Ilpcarson / ccpp-phy<br>forked from NCAR/ccpp-physics        | sics                                        |                                    | O Unwatch → 2                | 2 🛧 Star 0 😵 Fork 16          |
|----------------------------------------------------------------|---------------------------------------------|------------------------------------|------------------------------|-------------------------------|
| <> Code 17 Pull reques                                         | sts 0 🚺 Projects 0 🛛                        | 🗉 Wiki 🔟 Insights                  | Settings                     |                               |
| GFS physics for SCPP<br>Manage topics                          |                                             |                                    |                              | Edit                          |
| T 624 commits                                                  | 🎾 <b>9</b> branches                         | ♡7 releases                        | <b>4</b> 6 contributors      | শুঁফ View license             |
| Branch: version2name -                                         | New pull request                            |                                    | Create new file Upload files | Find file Clone or download - |
| This branch is 1 commit ahead, 321 commits behind NCAR:master. |                                             |                                    | (                            | 🏌 Pull request  🖻 Compare     |
| A Pull Request<br>merge changes                                | is a GitHub-provideo<br>into another branch | d mechanism to re<br>or repository | equest a code review,        | and                           |

Developmental Testbed Center

## NEMSfv3gfs and CCPP

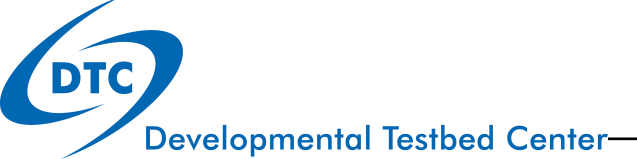

## **Code repositories**

• The repository structure for CCPP development in NEMSfv3gfs mirrors the Vlab repository structure, with the addition of the CCPP repositories

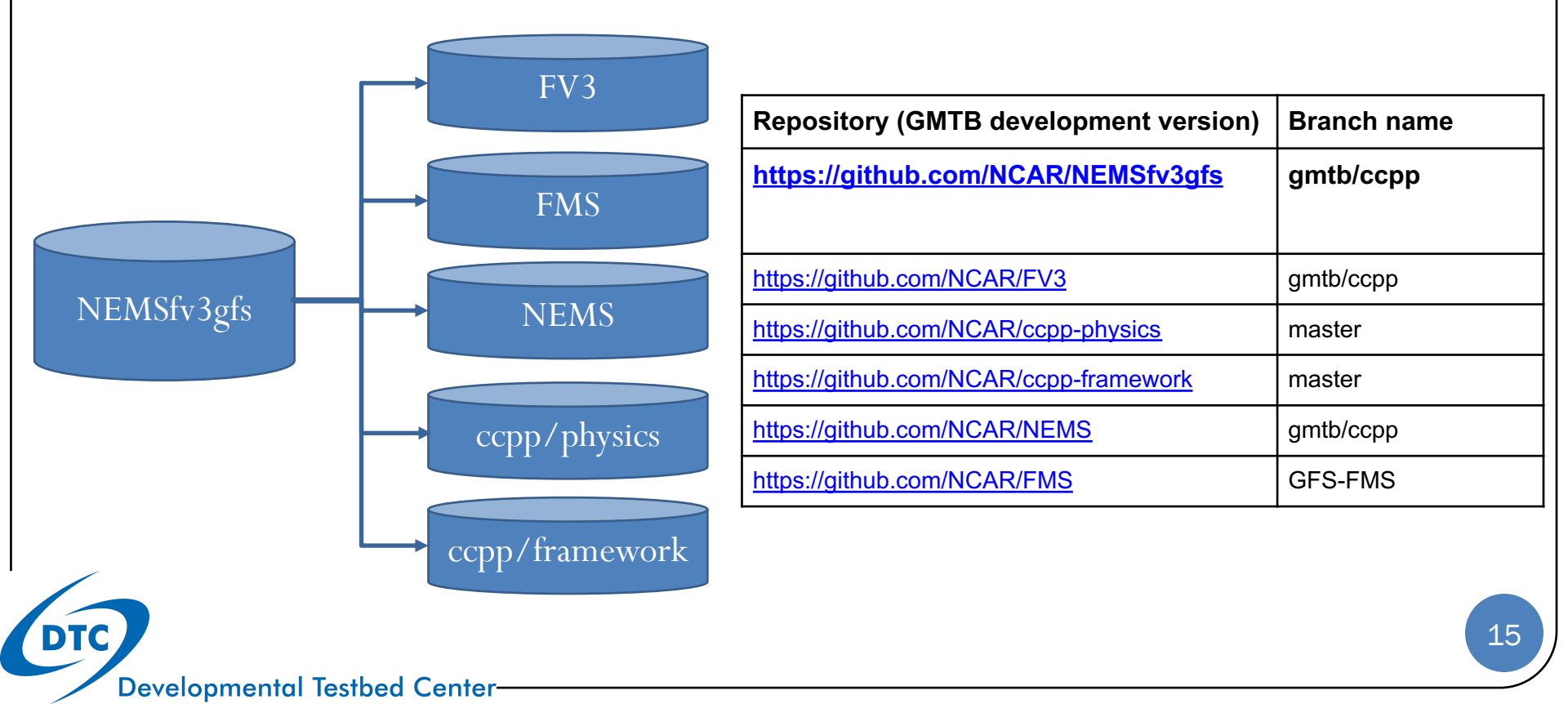

## How to get the code

- The authoritative repositories are located on github.com in the NCAR organizational space
  - Some repositories are private (NEMSfv3gfs, FV3, NEMS)
  - Some repositories are public (ccpp-physics, ccpp-framework, FMS)
  - Send a request to <u>gmtb-help@ucar.edu</u> to request access to the private repositories
- Clone a local copy of the repository to begin working, including submodules

git clone --recursive -b emc\_training\_march\_2019 https://github.com/NCAR/NEMSfv3gfs

### • Any Questions?

## • Up next, how to compile, and what build options are available

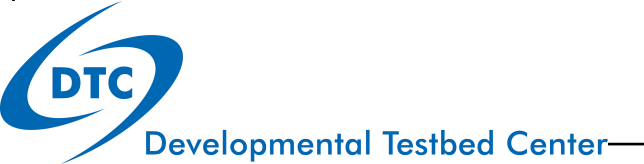